# YouTestMe

Application Upgrade Procedure

# **Table of Contents**

| 1 | Introduction                      | . 2 |
|---|-----------------------------------|-----|
| 2 | Download                          | . 2 |
| 3 | Upload the Upgrade Package        | . 2 |
| 4 | Verifying the application upgrade | .5  |
| 5 | Contact                           | .6  |

## **1** Introduction

<u>IMPORTANT</u>: We strongly suggest that you perform a snapshot and export of the YouTestMe Virtual Machine before applying any changes and verify that the virtual machine can be restored from the created export file.

#### 2 Download

Clicking on the download link received by email, you will be prompted for the security credentials, and the download process will start automatically. Finally, you should see a patch file in the "Downloads" folder on your computer.

## 3 Upload the Upgrade Package

The next step should be to upload downloaded **ytm-upgrade-gc-XX.YY.ZZ.zip** file to YTM Virtual Machine using the **Upload patch** button under the **System maintenance** page (see the screenshots below).

<u>Important note</u>: Upload the patch file as an archive - do not extract it. The upgrade will not work if the file format is different from **.zip**.

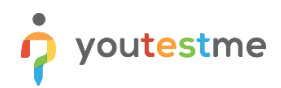

| î |                                                                           | Jsers 👻 Tests 👻 Surveys 👻 Training courses         | Reports 🖌 System 🗸 Help 🗸 🇳                     |
|---|---------------------------------------------------------------------------|----------------------------------------------------|-------------------------------------------------|
|   |                                                                           |                                                    | System settings                                 |
|   |                                                                           |                                                    | System reports                                  |
|   |                                                                           | <b>V</b>                                           | System maintenance                              |
|   | My assignments                                                            | Create user                                        | Create user group                               |
|   | View the list of all tests, surveys, and training courses assigned to you | Create user and assign security roles to that user | Create a user group and add users to that group |
|   |                                                                           |                                                    |                                                 |
|   | Create test                                                               | Create survey                                      | Create training course                          |
|   | Create knowledge test with multimedia content                             | Create a survey and categorize its results         | Create training course with multimedia content  |
|   | and assign the awarding certificate                                       | automatically using grading scale option           |                                                 |

|                                                         |                                                                                      |                                                        | Users                                             | 👻 Tests 🚽                              | - Surveys -                             | Training courses                            | Reports 👻                          | System 🚽                      | Help 👻                          | ¢                       | Ģ   |
|---------------------------------------------------------|--------------------------------------------------------------------------------------|--------------------------------------------------------|---------------------------------------------------|----------------------------------------|-----------------------------------------|---------------------------------------------|------------------------------------|-------------------------------|---------------------------------|-------------------------|-----|
|                                                         |                                                                                      |                                                        |                                                   |                                        |                                         |                                             |                                    |                               |                                 |                         |     |
| System                                                  | maintenanc                                                                           | ce                                                     |                                                   |                                        |                                         |                                             |                                    |                               |                                 | ?                       |     |
|                                                         |                                                                                      |                                                        |                                                   |                                        |                                         |                                             |                                    |                               |                                 |                         |     |
| Upgrade                                                 | Disk info                                                                            | System dia                                             | agnostics                                         | Database                               | Monitoring                              | g Catalina lo                               | g                                  |                               |                                 |                         |     |
| Ungrada ya                                              | r application as                                                                     | needed                                                 |                                                   |                                        |                                         |                                             |                                    |                               |                                 |                         |     |
| opyrade you                                             | ir application, as i                                                                 | iceucu.                                                |                                                   |                                        |                                         |                                             |                                    |                               |                                 | SULT                    |     |
| Upgrade a                                               | pplication                                                                           |                                                        |                                                   |                                        |                                         |                                             |                                    |                               |                                 |                         |     |
|                                                         |                                                                                      |                                                        |                                                   |                                        |                                         |                                             |                                    |                               |                                 |                         |     |
| Browse the                                              | ungrade nackage                                                                      | and click the 'I                                       | Inload natch                                      | button Unloa                           | d natch file as th                      | e archive - do not e                        | stract it. The u                   | ograde will no                | t work if the                   | e file forma            | t I |
| Browse the                                              | upgrade package<br>from '.zip'.                                                      | and click the '                                        | Upload patch'                                     | button. Uploa                          | d patch file as th                      | e archive - do not e                        | xtract it. The u                   | ograde will no                | ot work if the                  | e file forma            | t   |
| Browse the<br>is different                              | upgrade package<br>from '.zip'.<br>': We strongly sug                                | and click the "                                        | Upload patch'<br>perform a snaj                   | button. Uploa<br>pshot and exp         | d patch file as th<br>port of YouTestMe | e archive - do not e<br>e Virtual Machine b | xtract it. The u                   | ograde will no<br>any changes | ot work if the<br>and verify th | e file forma<br>nat the | t   |
| Browse the<br>is different<br>IMPORTANT<br>virtual macl | upgrade package<br>from '.zip'.<br>I: We strongly sug<br>tine can be restore         | and click the "<br>Igest that you p<br>ed from the cre | Upload patch'<br>perform a snaj<br>eated export f | button. Uploa<br>pshot and exp<br>ile. | d patch file as th<br>port of YouTestMe | e archive - do not e<br>e Virtual Machine b | xtract it. The u<br>efore applying | ograde will no<br>any changes | nt work if the<br>and verify th | e file forma<br>nat the | t   |
| Browse the<br>is different<br>IMPORTANT<br>virtual mach | upgrade package<br>from '.zip'.<br>F: We strongly sug.<br>hine can be restore        | and click the "<br>Igest that you p<br>ed from the cre | Upload patch'<br>perform a sna,<br>eated export f | button. Uploa<br>pshot and exp<br>ile. | d patch file as th<br>port of YouTestMe | e archive - do not e<br>e Virtual Machine b | xtract it. The u<br>efore applying | ograde will no<br>any changes | nt work if the                  | e file forma<br>nat the | t   |
| Browse the<br>is different<br>IMPORTANT<br>virtual mach | upgrade package<br>from '.zip'.<br>I: We strongly sug<br>hine can be restore<br>htch | and click the "<br>Igest that you p<br>ed from the cre | Upload patch'<br>perform a sna<br>eated export f  | button. Uploa<br>pshot and exp<br>ile. | d patch file as th                      | e archive - do not e<br>e Virtual Machine b | xtract it. The u                   | ograde will no                | nt work if the                  | e file forma            | t   |

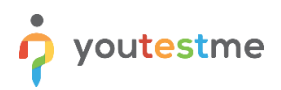

| 🌀 Open                |                               |          |                  | x          |
|-----------------------|-------------------------------|----------|------------------|------------|
| 🕒 🗢 🐞 🗸 Administra    | ator 👻 Downloads 👻            | - 🚱      | Search Downloads | 2          |
| Organize 🔻 New folder |                               |          |                  |            |
| 🔺 Favorites           | Name *                        |          | Date modified    | Туре       |
| 🔛 Desktop             | 📜 ytm-upgrade-gc-XX.YY.ZZ     |          |                  | WinRAR ZIP |
| Downloads             |                               |          |                  |            |
| Catch!                |                               |          |                  |            |
|                       |                               |          |                  |            |
| Documents             |                               |          |                  |            |
| Music                 |                               |          |                  |            |
| Pictures              |                               |          |                  |            |
| Subversion            |                               |          |                  |            |
|                       | 4                             |          |                  |            |
|                       |                               |          |                  |            |
| File n                | ame:  ytm-upgrade-gc-XX.YY.ZZ | <u> </u> | All Files        | <b>_</b>   |
|                       |                               |          | Open 👻 C         | ancel      |
|                       |                               |          |                  | 11.        |

| System I                                                                                   | maintenand                                                                                                   | ce                                                         |                                                 |                                          |                                         |                                            |                   |                                  |                       | ?                  |
|--------------------------------------------------------------------------------------------|----------------------------------------------------------------------------------------------------|------------------------------------------------------------|-------------------------------------------------|------------------------------------------|-----------------------------------------|--------------------------------------------|-------------------|----------------------------------|-----------------------|--------------------|
|                                                                                            |                                                                                                    |                                                            |                                                 |                                          |                                         |                                            |                   |                                  |                       |                    |
| Upgrade                                                                                    | Disk info                                                                                                    | System diag                                                | gnostics                                        | Database                                 | Monitoring                              | Catalina lo                                | g                 |                                  |                       |                    |
| opgrade you                                                                                | r application, as i                                                                                          | needed.                                                    |                                                 |                                          |                                         |                                            |                   |                                  | Go                    | t it!              |
| Upgrade you                                                                                | r application, as r<br>plication                                                                             | needed.                                                    |                                                 |                                          |                                         |                                            |                   |                                  | Go                    | t it!              |
| Upgrade you<br>Upgrade ap<br>Browse the u<br>is different fi                               | r application, as i<br>plication<br>ipgrade package<br>rom '.zip'.                                           | needed.<br>and click the 'Uj                               | pload patch'                                    | button. Upload                           | l patch file as the                     | archive - do not e:                        | ktract it. The up | ograde will not                  | Go<br>t work if the f | t it!<br>ile forma |
| Upgrade you<br>Upgrade ap<br>Browse the u<br>is different fi<br>IMPORTANT:                 | r application, as in<br>plication<br>upgrade package<br>rom '.zip'.<br>: We strongly sug                     | and click the 'Uj<br>igest that you pe                     | pload patch'<br>erform a snaj                   | button. Upload                           | d patch file as the<br>ort of YouTestMe | e archive - do not e:<br>Virtual Machine b | ktract it. The up | ograde will not<br>any changes a | Go<br>t work if the f | ile forma          |
| Upgrade you<br>Upgrade ap<br>Browse the u<br>is different fi<br>IMPORTANT:<br>virtual mach | r application, as i<br>plication<br>upgrade package<br>rom '.zip'.<br>: We strongly sug<br>ine can be restor | and click the 'Ui<br>igest that you pe<br>ed from the crea | pload patch'<br>erform a snaj<br>ated export fi | button. Upload<br>oshot and expr<br>ile. | d patch file as the<br>ort of YouTestMe | e archive - do not e:<br>Virtual Machine b | ktract it. The up | ograde will noi<br>any changes a | Go<br>t work if the f | ile forma<br>t the |

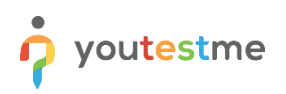

| Search us                     | ers 🔹                                    | Users 🗸 Tests 🗸                  | Surveys 😽 T         | raining courses    | $\bigcirc$ | ytm-upgrade-gc-XX.YY.ZZ.zip is                 | × |
|-------------------------------|------------------------------------------|----------------------------------|---------------------|--------------------|------------|------------------------------------------------|---|
| System r                      | naintenance                              |                                  |                     |                    | ¥          | uploaded.                                      |   |
| Upgrade                       | Disk info Syster                         | n diagnostics Database           | Monitoring          | Catalina lo        | g          |                                                |   |
| Upgrade your                  | application, as needed.                  |                                  |                     |                    |            | Got it!                                        |   |
| Upgrade app<br>Browse the u   | pgrade package and click 1               | he 'Upload patch' button. Upload | patch file as the a | archive - do not e | xtract it  | t. The upgrade will not work if the file forma | t |
| is different fr<br>IMPORTANT: | om '.zip'.<br>We strongly suggest that y | you perform a snapshot and expc  | ort of YouTestMe V  | /irtual Machine b  | efore aj   | pplying any changes and verify that the        |   |
| virtual machi                 | ne can be restored from the              | e created export file.           |                     |                    |            |                                                |   |
|                               |                                          |                                  |                     |                    |            |                                                | - |

The message **ytm-upgrade-gc-XX.YY.ZZ.zip is uploaded** signal to you that the upload process was successful. The upgrade process will automatically start shortly after, and it will take up to 5 minutes.

<u>IMPORTANT</u>: During the upgrade process, the application will be restarted and unreachable via the browser. In case the application is unavailable for more than 5 minutes, please reboot YTM Virtual Machine.

# 4 Verifying the application upgrade

Refresh your page and try to login to the application. Check the application version and make sure that "8.2.12r" is available.

| î | ♀ Search users                                                                       | Users 🗸 Tests 🗸 Surveys 🗸 Training courses                                          | Reports + System + Help + 🗘 🦃                   |
|---|--------------------------------------------------------------------------------------|-------------------------------------------------------------------------------------|-------------------------------------------------|
|   |                                                                                      |                                                                                     | System settings                                 |
|   |                                                                                      |                                                                                     | System reports                                  |
|   |                                                                                      | <b>W</b>                                                                            | System maintenance                              |
|   | My assignments                                                                       | Create user                                                                         | Create user group                               |
|   | View the list of all tests, surveys, and training courses assigned to you            | Create user and assign security roles to that user                                  | Create a user group and add users to that group |
|   |                                                                                      |                                                                                     |                                                 |
|   | Create test                                                                          | Create survey                                                                       | Create training course                          |
|   | Create knowledge test with multimedia content<br>and assign the awarding certificate | Create a survey and categorize its results automatically using grading scale option | Create training course with multimedia content  |

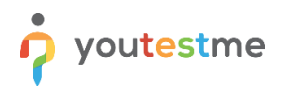

|    | O Search u   | isers                | •                  |                      |                         | Users 👻            | Tests 👻 | Sur |
|----|--------------|----------------------|--------------------|----------------------|-------------------------|--------------------|---------|-----|
|    |              |                      |                    |                      |                         |                    |         |     |
| S  | System       | settings             |                    |                      |                         |                    |         |     |
|    |              |                      |                    |                      |                         |                    |         |     |
| Ma | ail server   | Internal network     | Notifications      | Active Directory     | System information      | System preferences | Theme   |     |
| S  | Set the e-ma | ail server that send | s notifications to | o users, and the cor | ntact e-mail address fo | r support.         |         |     |

View the information related to the system. Check Release info to see what is new in the application.

| System information    |                          |  |  |  |  |  |
|-----------------------|--------------------------|--|--|--|--|--|
| VM IP address         | 192.168.1.100            |  |  |  |  |  |
| Database name         | ytmdb1                   |  |  |  |  |  |
| Database startup time | Mar-20-2020 12:25 PM GMT |  |  |  |  |  |
| Database IP           | 127.0.0.1/32             |  |  |  |  |  |
| Database Schema       | ytm1                     |  |  |  |  |  |
| Database port         | 5432                     |  |  |  |  |  |
| Build Time            | Mar-20-2020 01:30 PM GMT |  |  |  |  |  |
| Revision              | 13966                    |  |  |  |  |  |
| Version               | GC-8.2.12r               |  |  |  |  |  |
| Release Info          | Open Release Info        |  |  |  |  |  |
| Server Time           | Mar-20-2020 12:49 PM GMT |  |  |  |  |  |

## **5** Contact

In case you have any difficulties, contact us at <a href="mailto:support@youtestme.com">support@youtestme.com</a>, and our Team can help you with any issue you encounter.